## Internet Explorer 11 でポップアップブロックを有効 / 無効に設定する方法

「ポップアップブロック」とは、Web ページ閲覧中に表示される小さな別画面(ポップアップウィンドウ)が、ユーザーの意思とは無関係に表示されることを防ぐ(ブロックする)機能です。 ポップアップブロックは、初期の状態で有効に設定されています。

ポップアップウィンドウの多くは広告として使用されていますが、なかには各種インターネット上のサービスで、ロ グイン画面として使用されるなど必要なものも含まれます。

ポップアップブロックを有効に設定することで、すべてのポップアップウィンドウをブロックすることができますが、 必要に応じてブロックレベルを設定したり、表示したいポップアップを随時許可することも可能です。

※ Windows 10 のアップデート状況によって、画面や操作手順、機能などが異なる場合があります。

ホームページを閲覧中、下記の画面が出てサービスページに遷移出来ない場合、

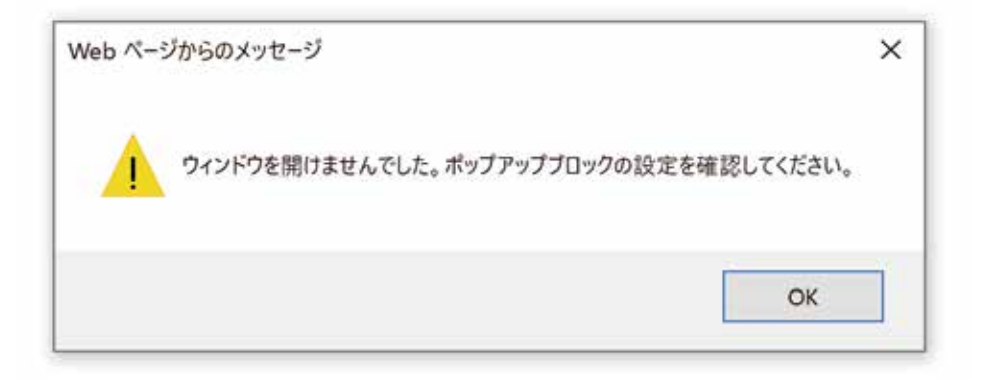

ウインドウ右上、ギアのアイコンをクリックして表示された一覧から「インターネットオプション」をクリックします。

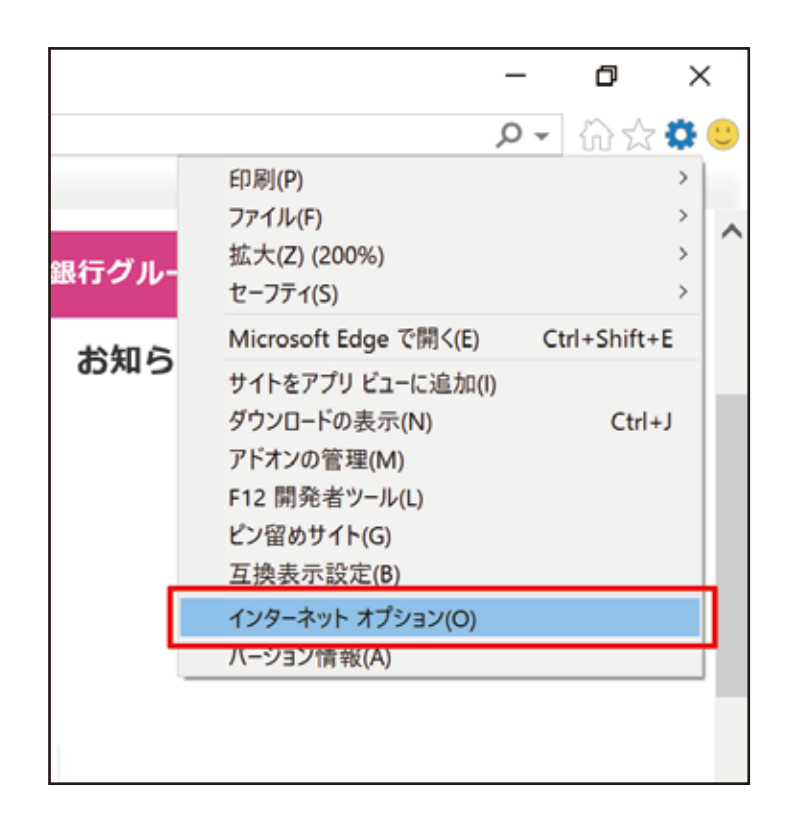

「インターネットオプション」が表示されます。 「プライバシー」タブをクリック

| 9-471 47232                        |                                       |              | r       |
|------------------------------------|---------------------------------------|--------------|---------|
| 一般 セキュリティ プライパシー                   | コンテンワ 接触                              | \$ 7079A     | 詳細設定    |
| ホームページ                             | ****                                  |              |         |
| 複数のホーム ページの                        | タブを作成するには                             | 1. それぞれのアト   | シスを行でる  |
| in CADUCKEEN                       | RQ                                    |              |         |
| http://dell15.msn/                 | com//pc=UCIE                          |              | - 0     |
|                                    |                                       |              | 5       |
| 現在のページを使用                          | 明(C) 標準設                              | 定(F)新しい      | ダブの使用の  |
| スタートアップ                            |                                       |              |         |
| Ownershall                         | #+L+ = = (#)                          |              |         |
| 〇前回のビデジョンのデブル50<br>のました。1985年にままか。 | 4(4C ¥ G(0)                           |              |         |
| ●ホーム ハーシカラ前根 9 9月                  | 0                                     |              |         |
| 92                                 |                                       | 11000        |         |
| タブの中の Web ページの表示)                  | 方法を設定します。                             |              | 97(t)   |
| 問題の原幕                              |                                       |              |         |
| - 協力文化、 原則 Cookie ·                | @#################################### | E ELTE WAS   | 04-87   |
| 情報を削除します。                          | and chapters 1                        | S EAPLY THEY |         |
| 同格了他に開墾の理歴を削り                      | int S/WI                              |              |         |
|                                    | The second                            |              |         |
|                                    | <b>府(3</b> 99)                        | 0)- I        | 8(Æ(5)  |
| 7712                               |                                       |              |         |
| 色(0) 言語()                          | 1) 7421                               | -(N) 3-      | 5一振助(百) |
|                                    | Lenner incodes                        |              |         |
|                                    |                                       |              |         |
| 1                                  |                                       |              | 1       |

ポップアップブロックの設定をクリック

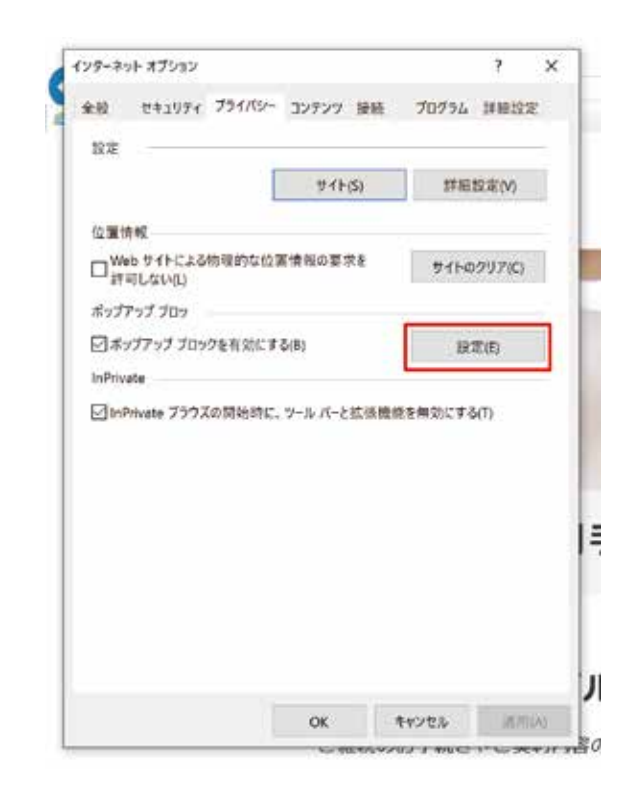

ブロックレベルを「低:安全なサイトからのポップ アップを許可する」に設定して、OK ボタンを押し てインターネットオプションを閉じてください。

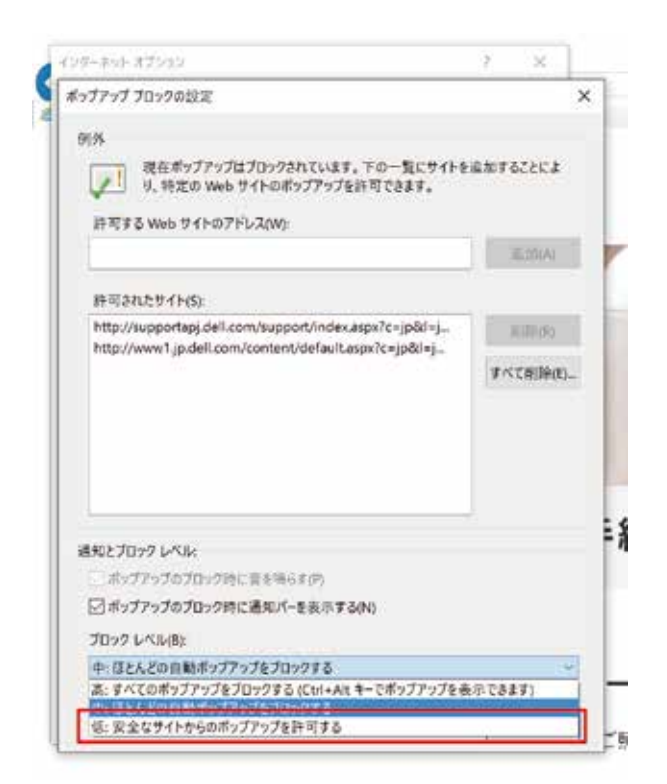